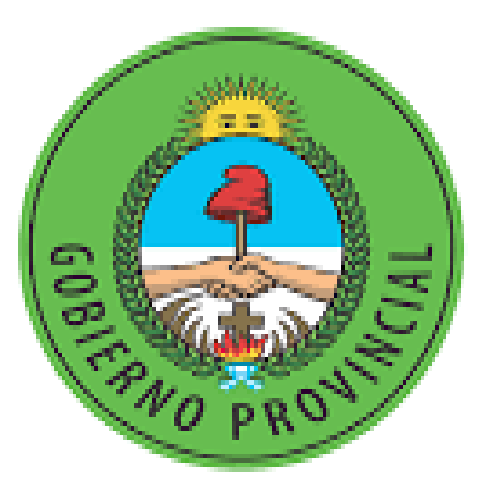

## CORRIENTES somos todos!

# Ministerio de Educación

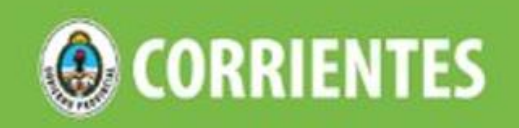

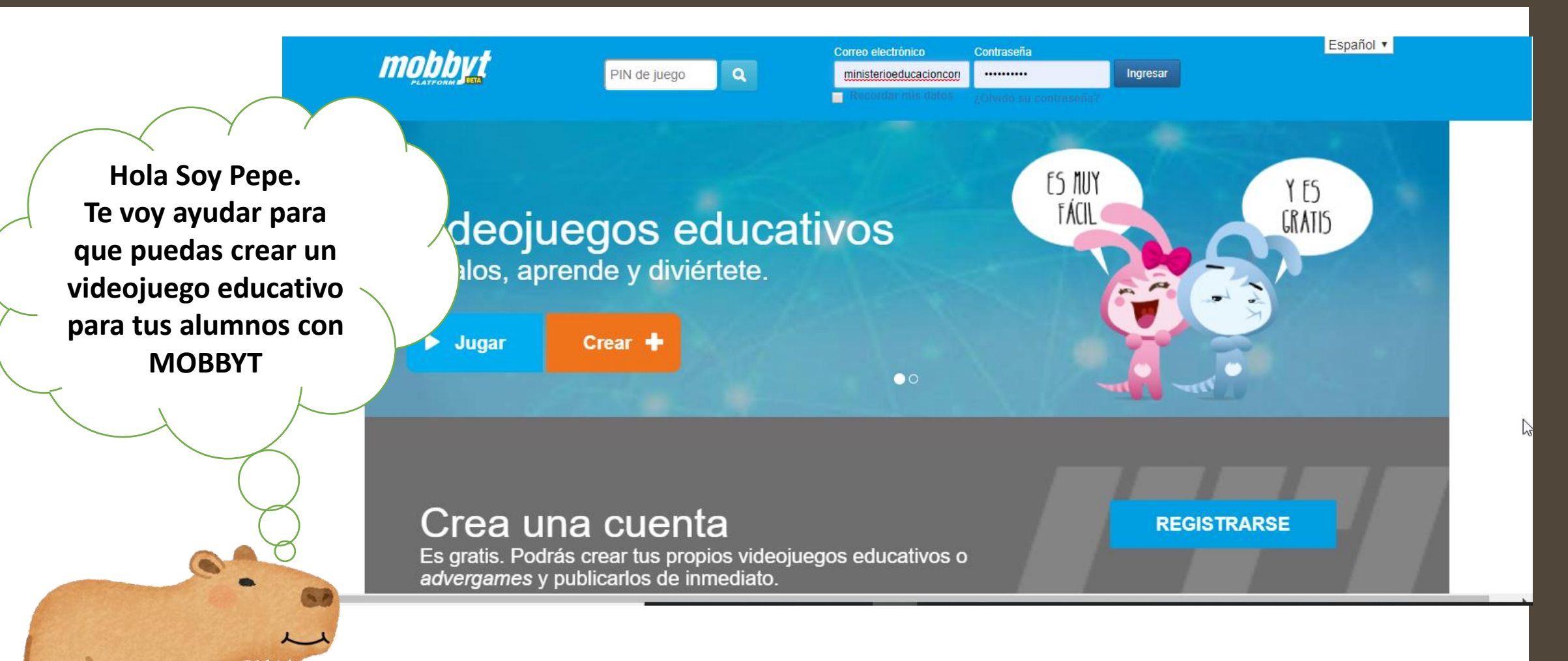

### www.mobbyt.com

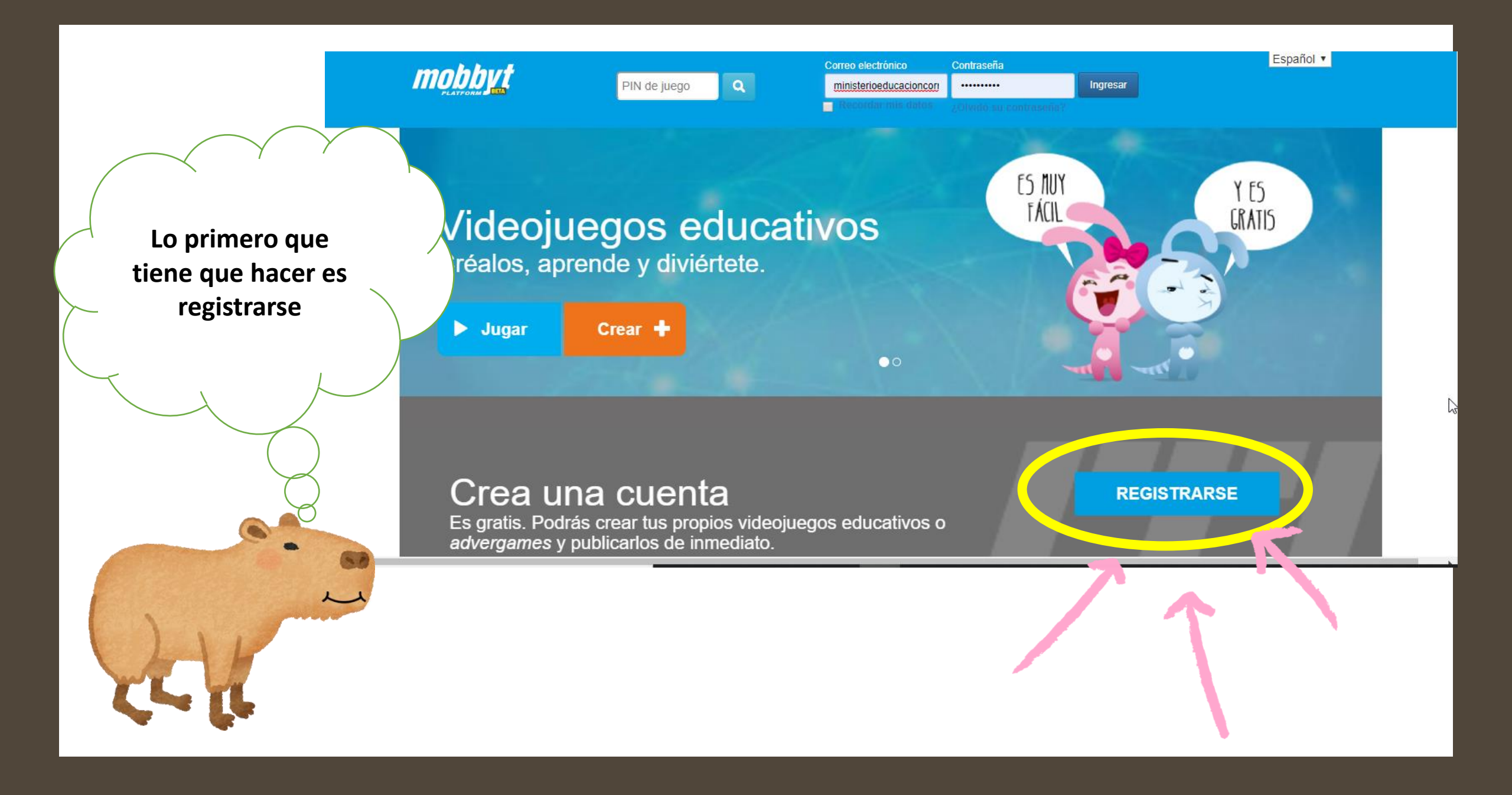

### Registrarse

Correo

Correo electrónico que usará para iniciar sesión.

Nombre

Escriba su nombre

Apellido

Escriba su apellido

| Año ▼ | Mes | • | Día | • |
|-------|-----|---|-----|---|
|-------|-----|---|-----|---|

Seleccione su fecha de nacimiento

Clave

Escriba su contraseña

Seguridad de la contraseña

Clave no ingresada

Confirmar clave

Vuelva a escribir su contraseña

3590

Verificar

Ingrese el número del recuadro amarillo.

Registrarse

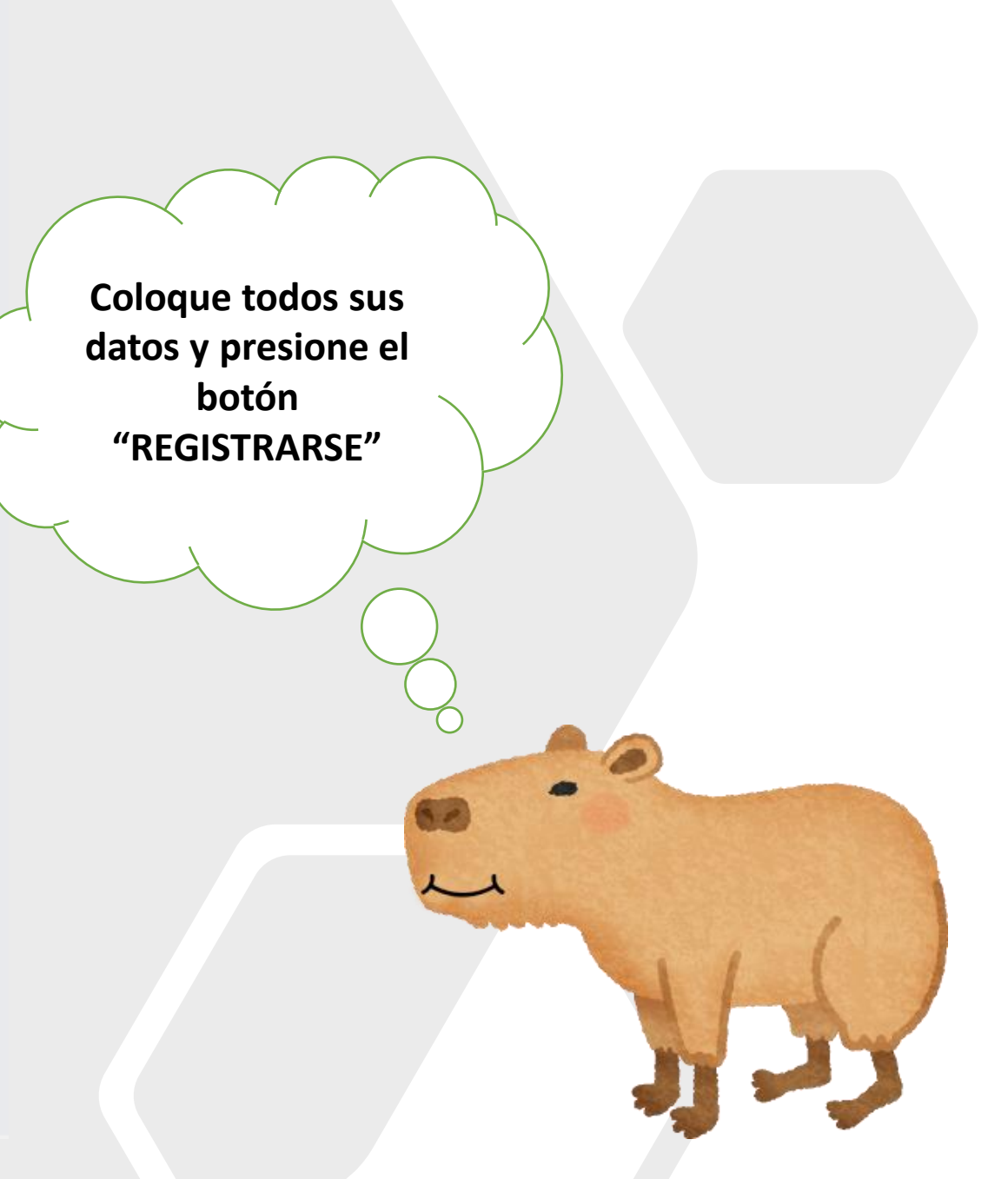

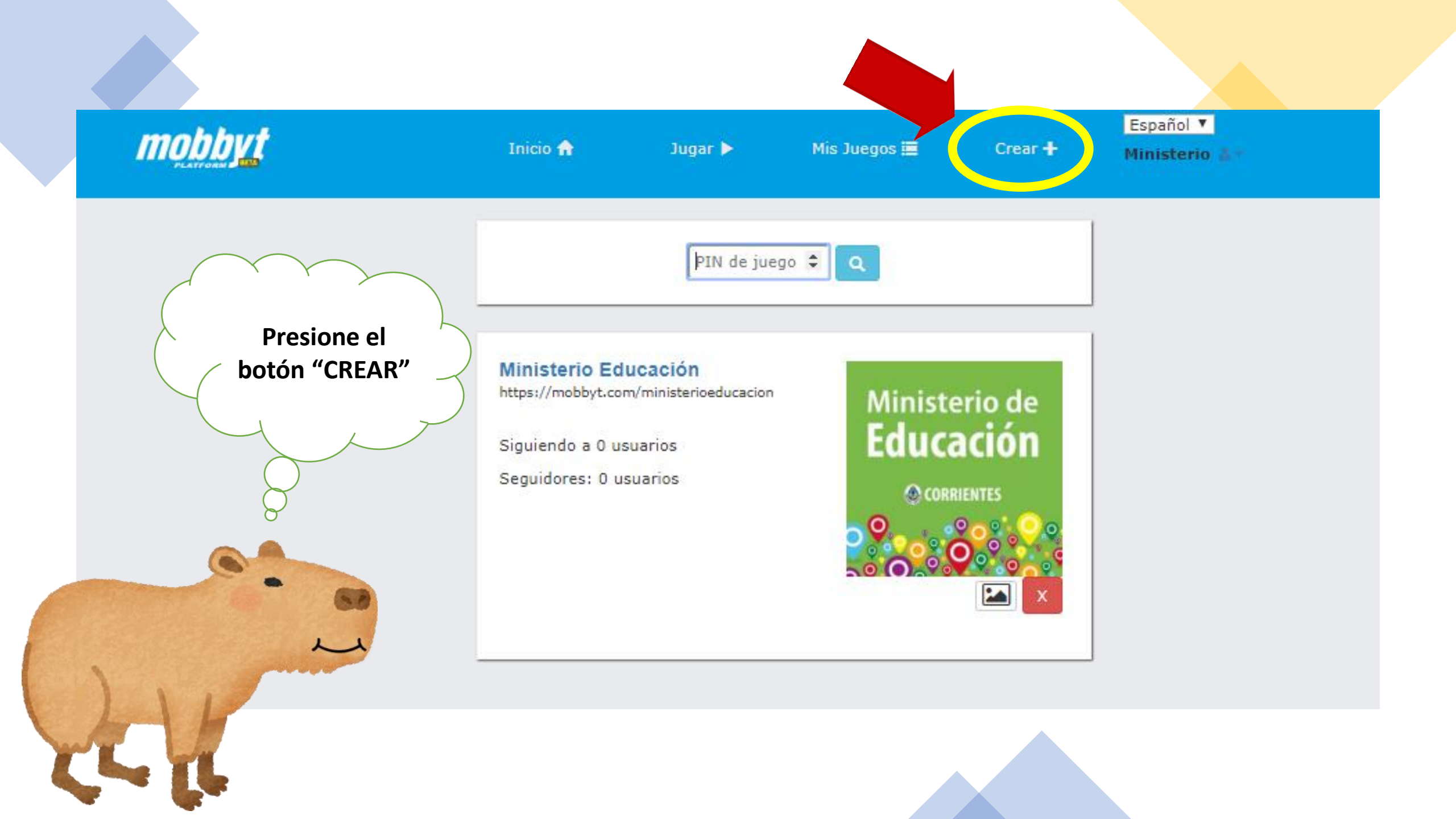

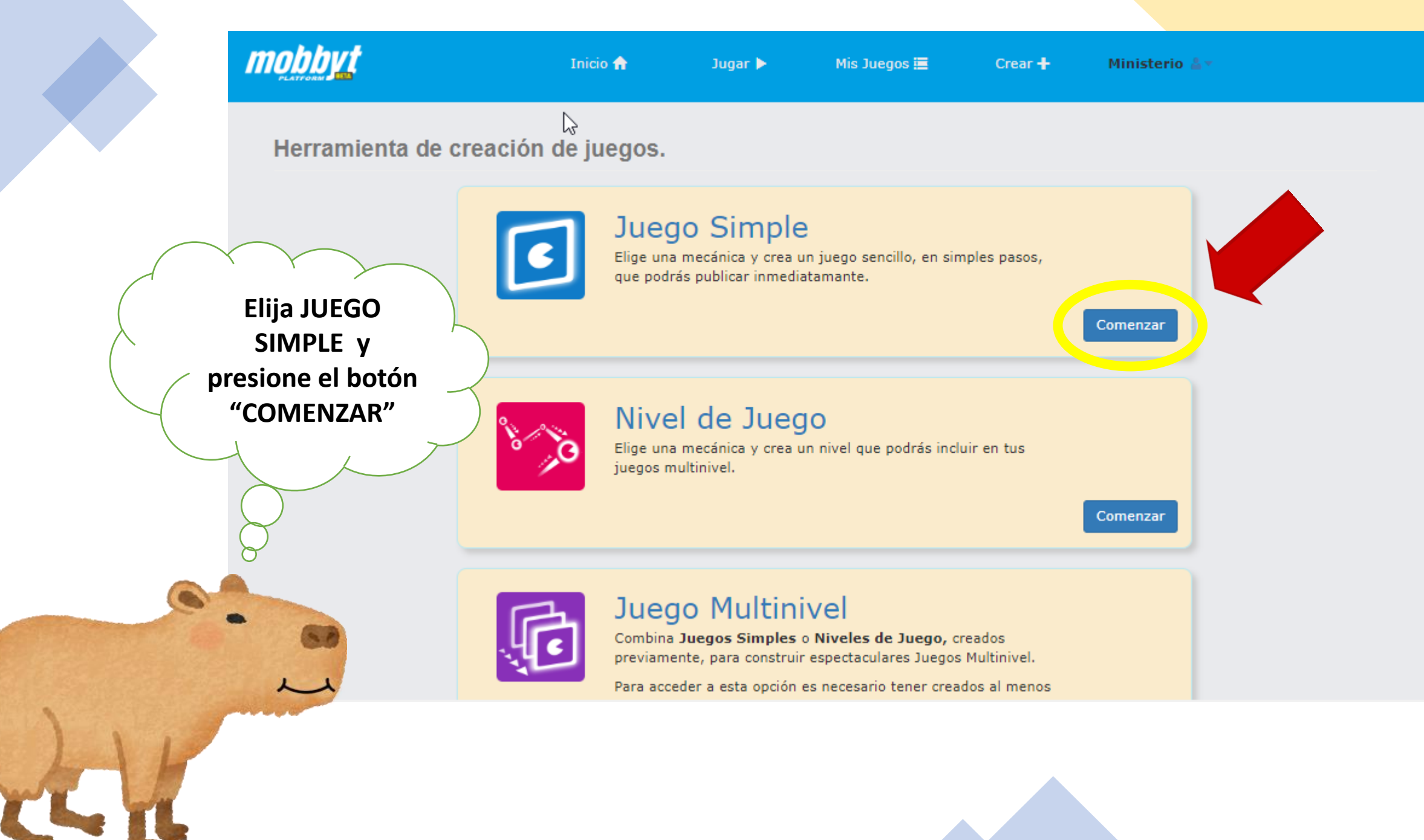

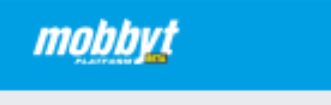

Ministerio 🍐 🐑

#### Creando Juego Simple

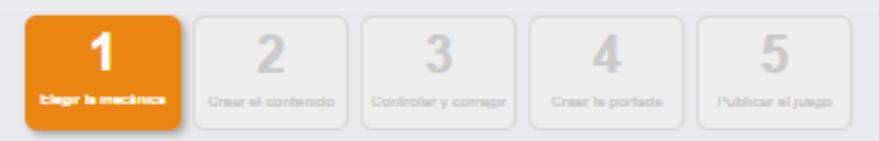

Mis Juegos 🗮

#### Paso 1: Elegir la Mecánica

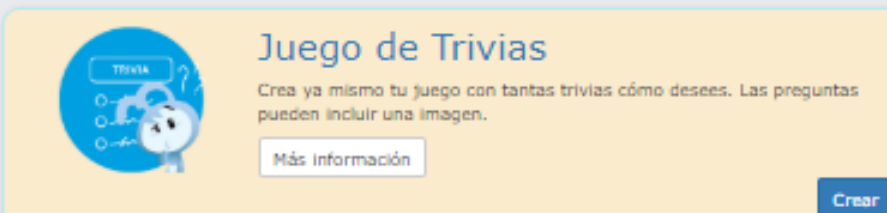

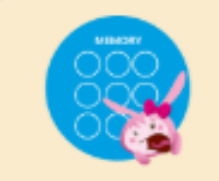

#### Juego de Tarjetas de Memoria

Crea juegos de tarjetas de memoria donde usas tus propias imágenes, a las que se le asocia una palabra o concepto, para relacionar ambas ideas.

Más información

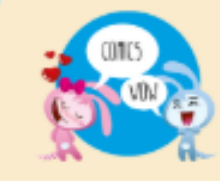

#### Juego de Historietas

Crea historietas, o viñetas simples, que cuenten historias o expliquen los conocimientos que guieras enseñar.

Más información

Crear

Crear

Crear

Elija el juego que

desea armar para sus

alumnos y presione

"CREAR"

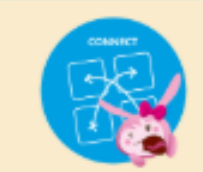

Juego de Coincidencias

Juego de coincidencia de tarjetas

Más información

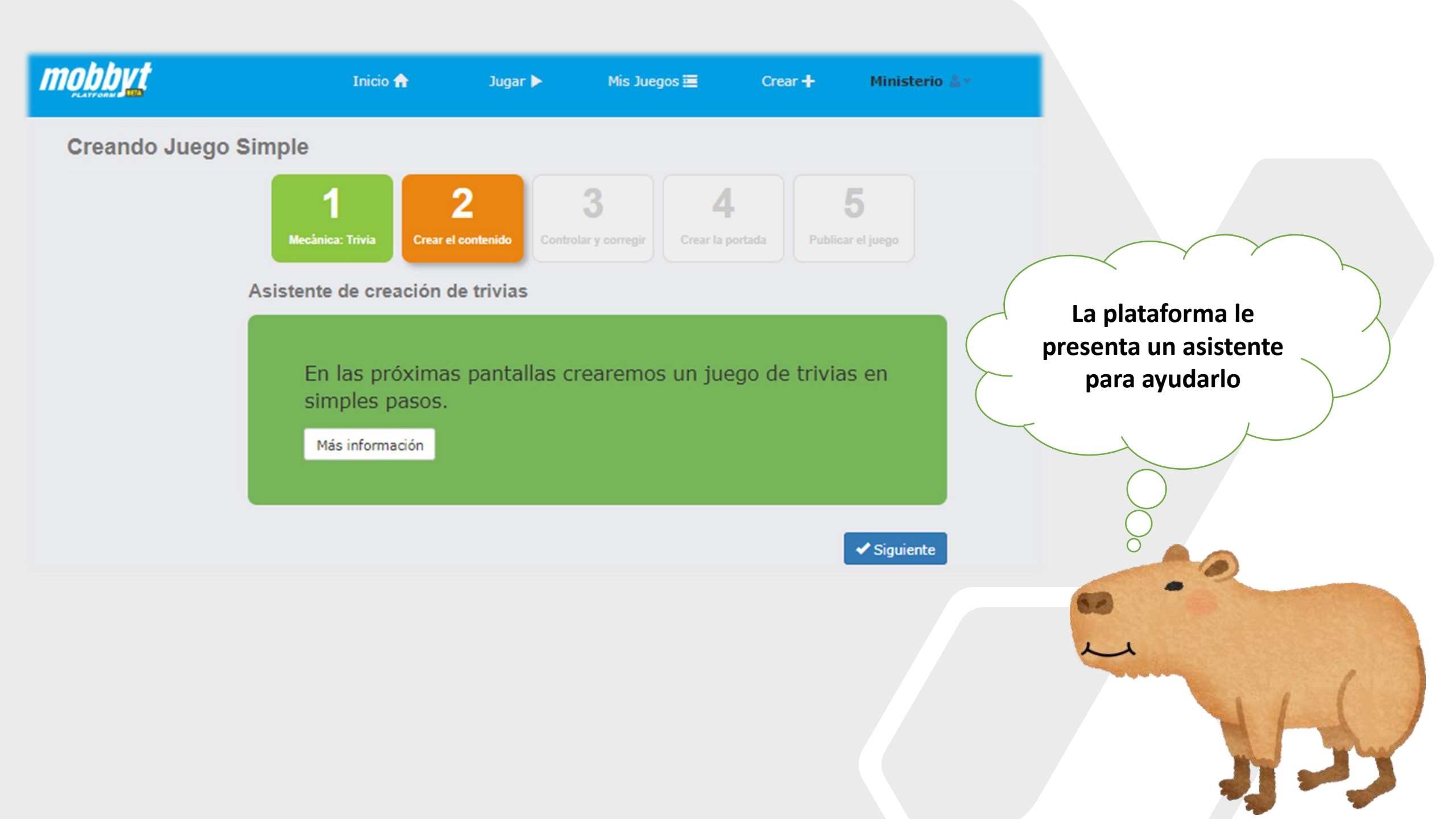

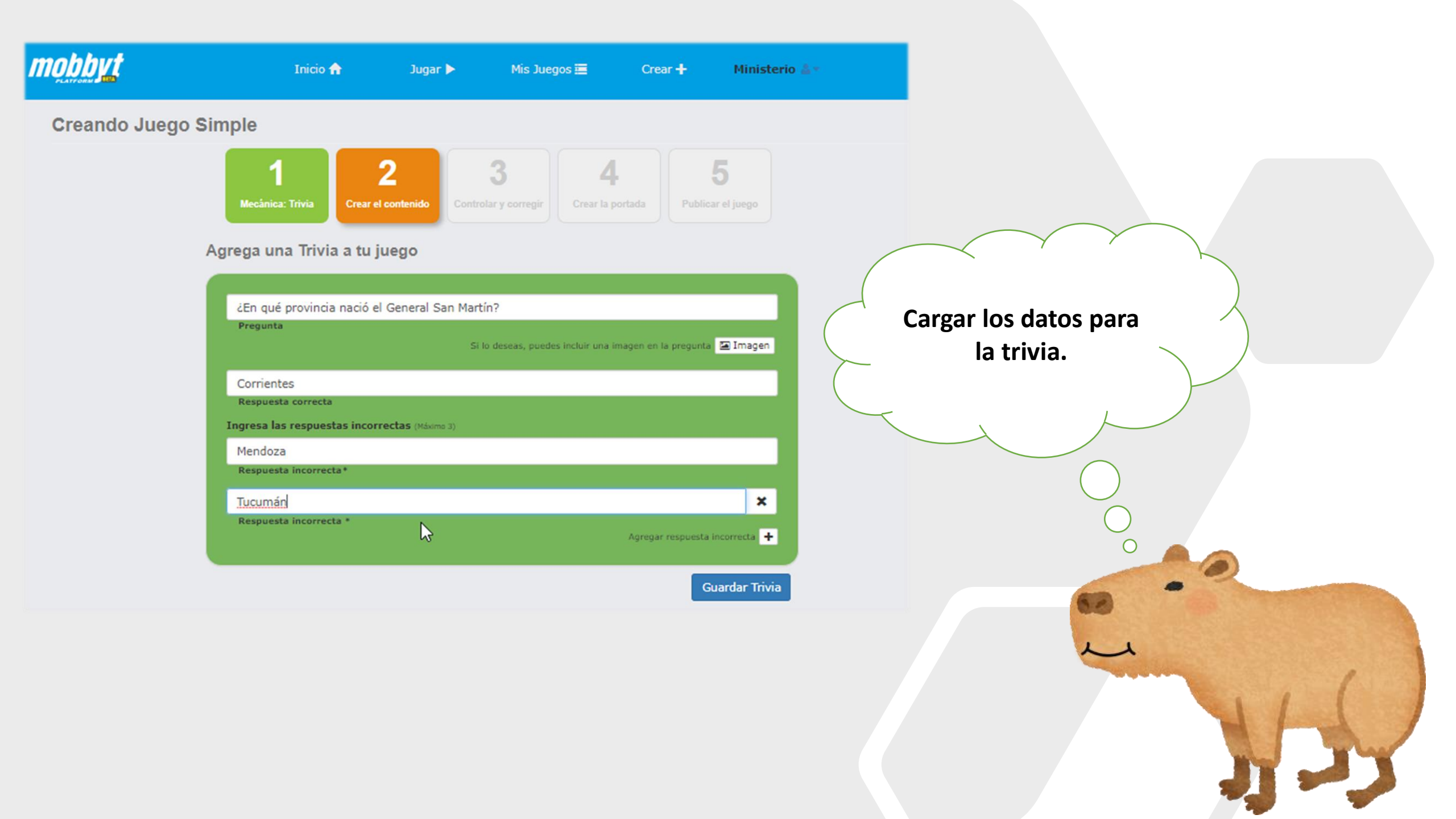

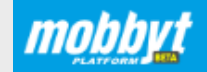

Ministerio 🛓 🛪

Creando Juego Simple

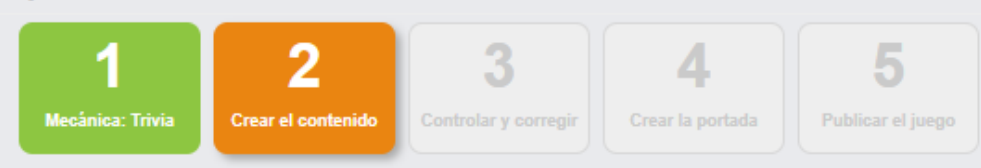

Agrega una Trivia a tu juego

| ¿En qué provincia nació el General San        | Martín?                                                        |
|-----------------------------------------------|----------------------------------------------------------------|
| Pregunta                                      | Si lo deseas, puedes incluir una imagen en la precita 🖃 Imagen |
| Corrientes                                    |                                                                |
| Respuesta correcta                            |                                                                |
| Ingresa las respuestas incorrectas (Máximo 3) |                                                                |
| Mendoza                                       |                                                                |
| Respuesta incorrecta*                         |                                                                |
| Tucumán                                       | ×                                                              |
| Respuesta incorrecta *                        | Agregar respuesta incorrecta 🕂                                 |
|                                               | Guardar Trivia                                                 |

Podemos agregar una imagen representativa. Vemos cómo se hace...

#### Agregar imagen

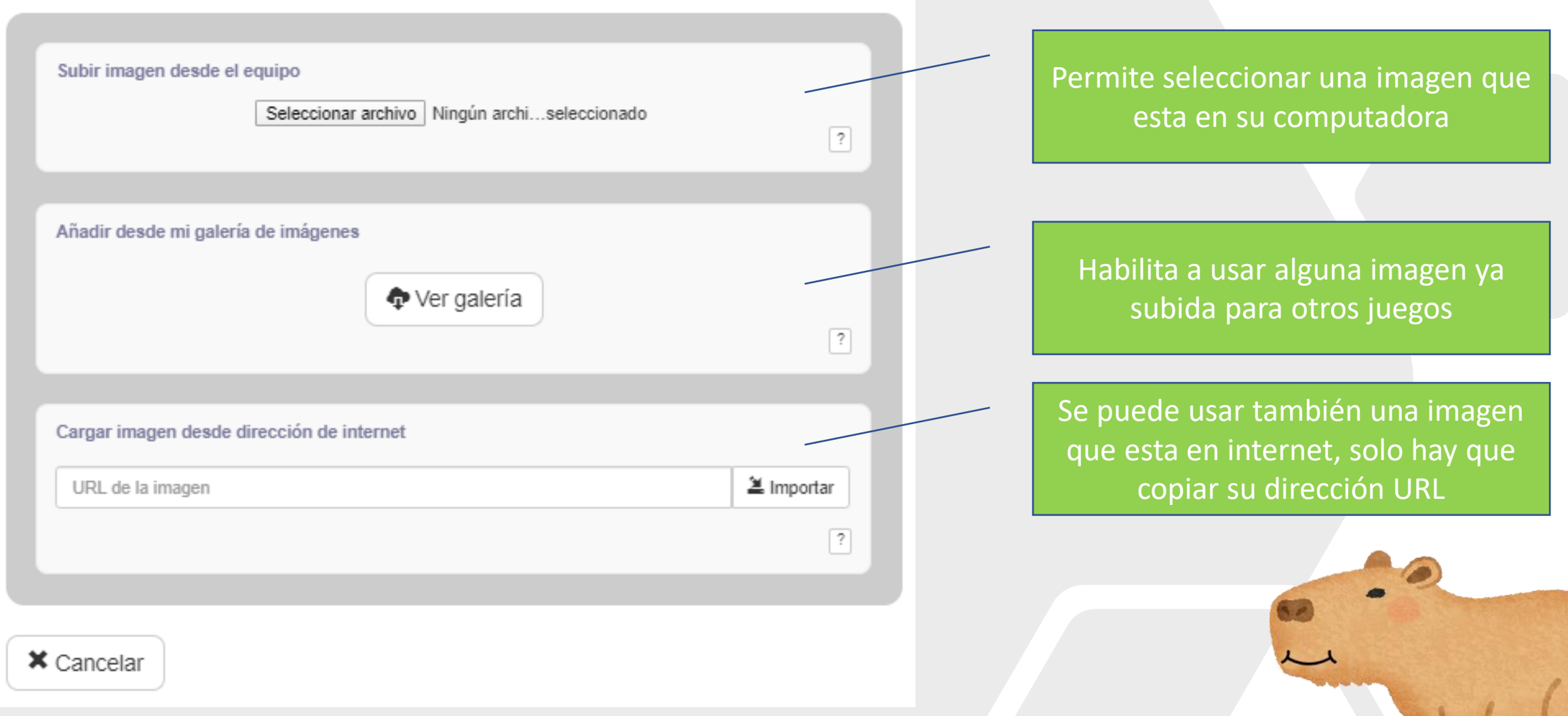

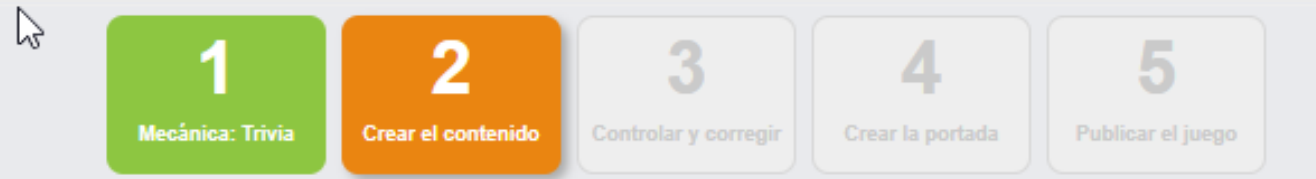

#### Agrega una Trivia a tu juego

| ¿En qué provincia nació el General San Martín?        |
|-------------------------------------------------------|
| Pregunta                                              |
| Imagen X                                              |
| Corrientes                                            |
| Respuesta correcta                                    |
| Ingresa las respuestas incorrectas (Máximo 3)         |
| Mendoza                                               |
| Respuesta incorrecta*                                 |
| Tucumán 🗶                                             |
| Respuesta incorrecta * Agregar respuesta incorrecta + |
|                                                       |
| Guardar Trivia                                        |

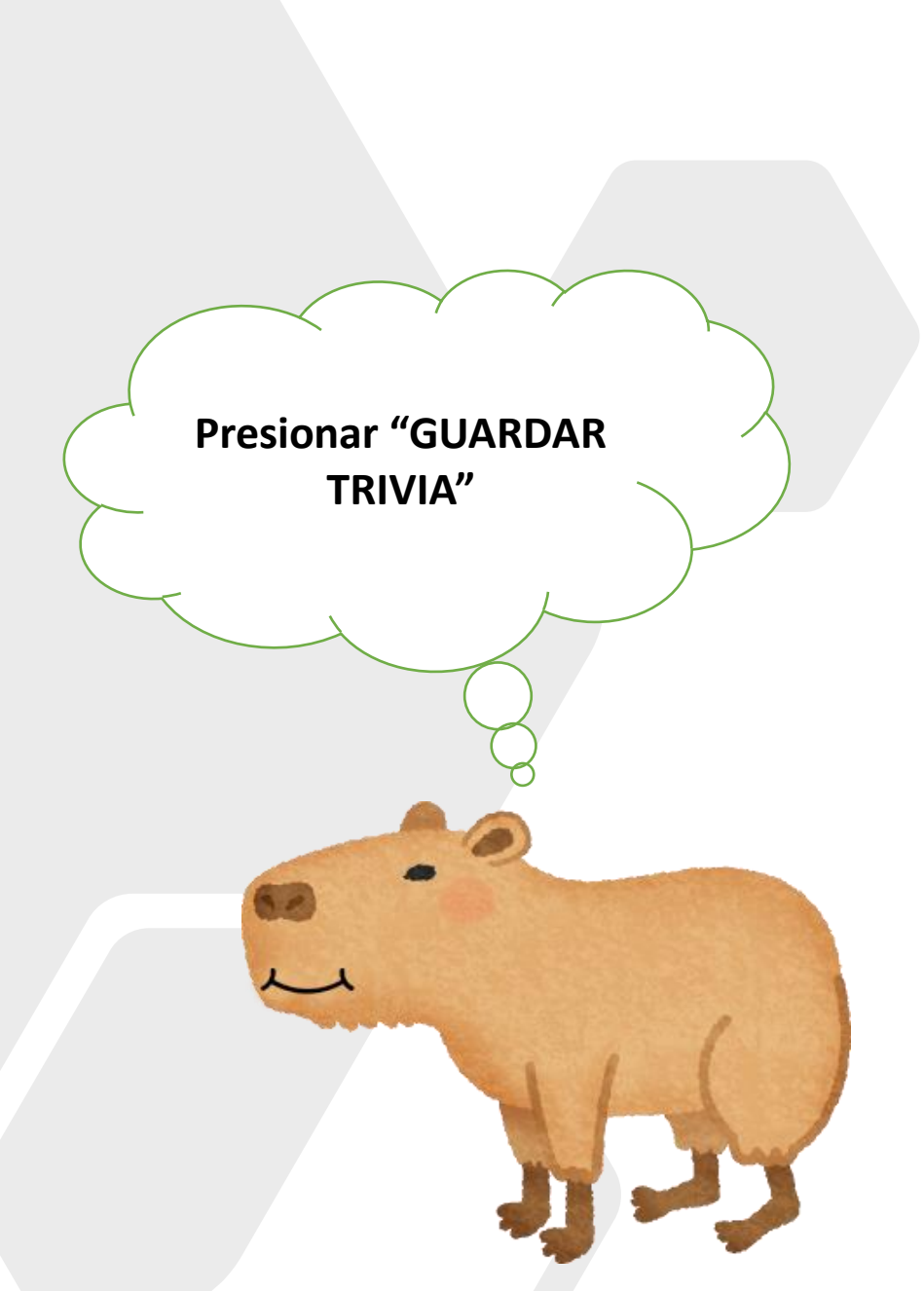

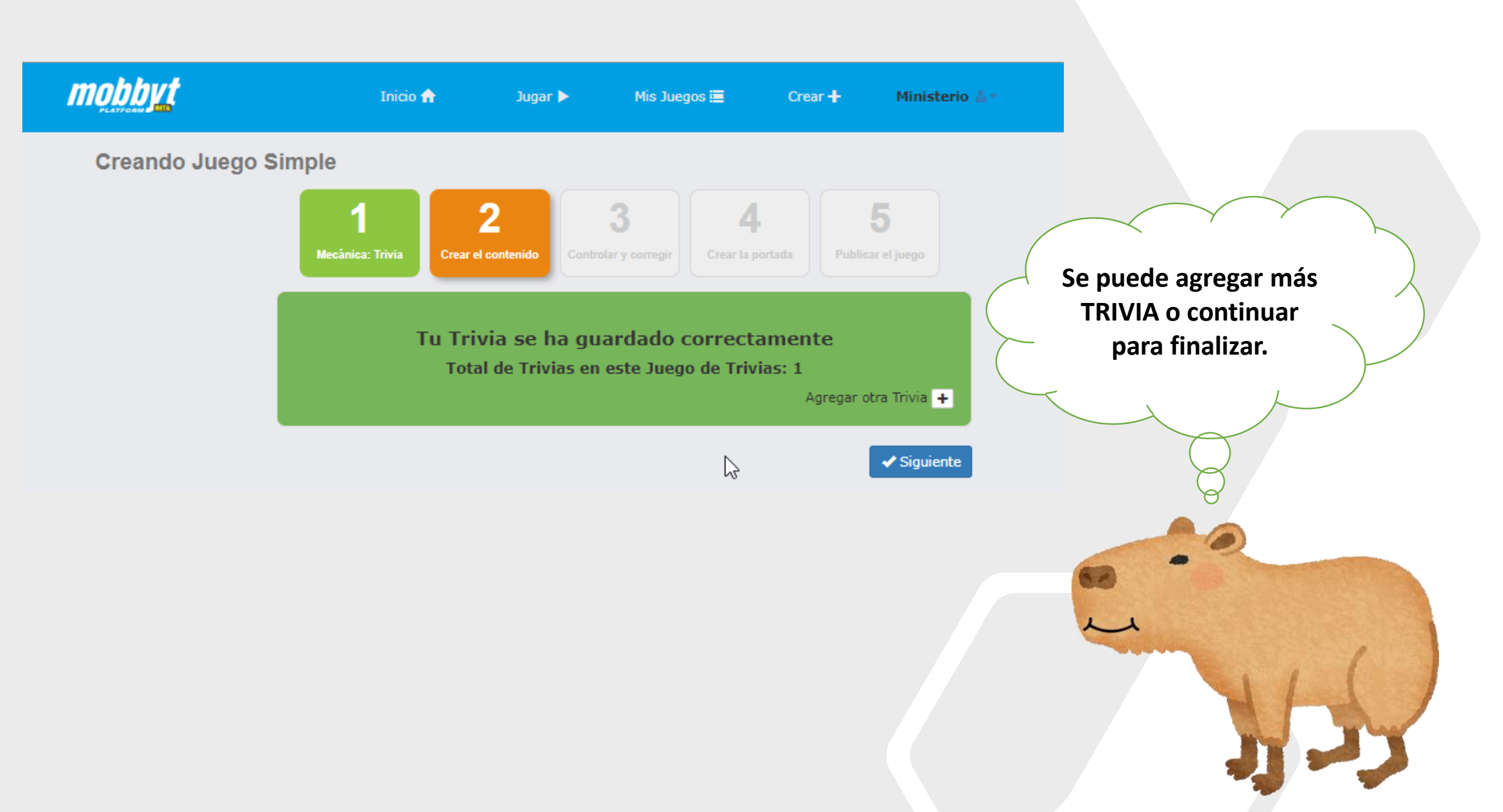

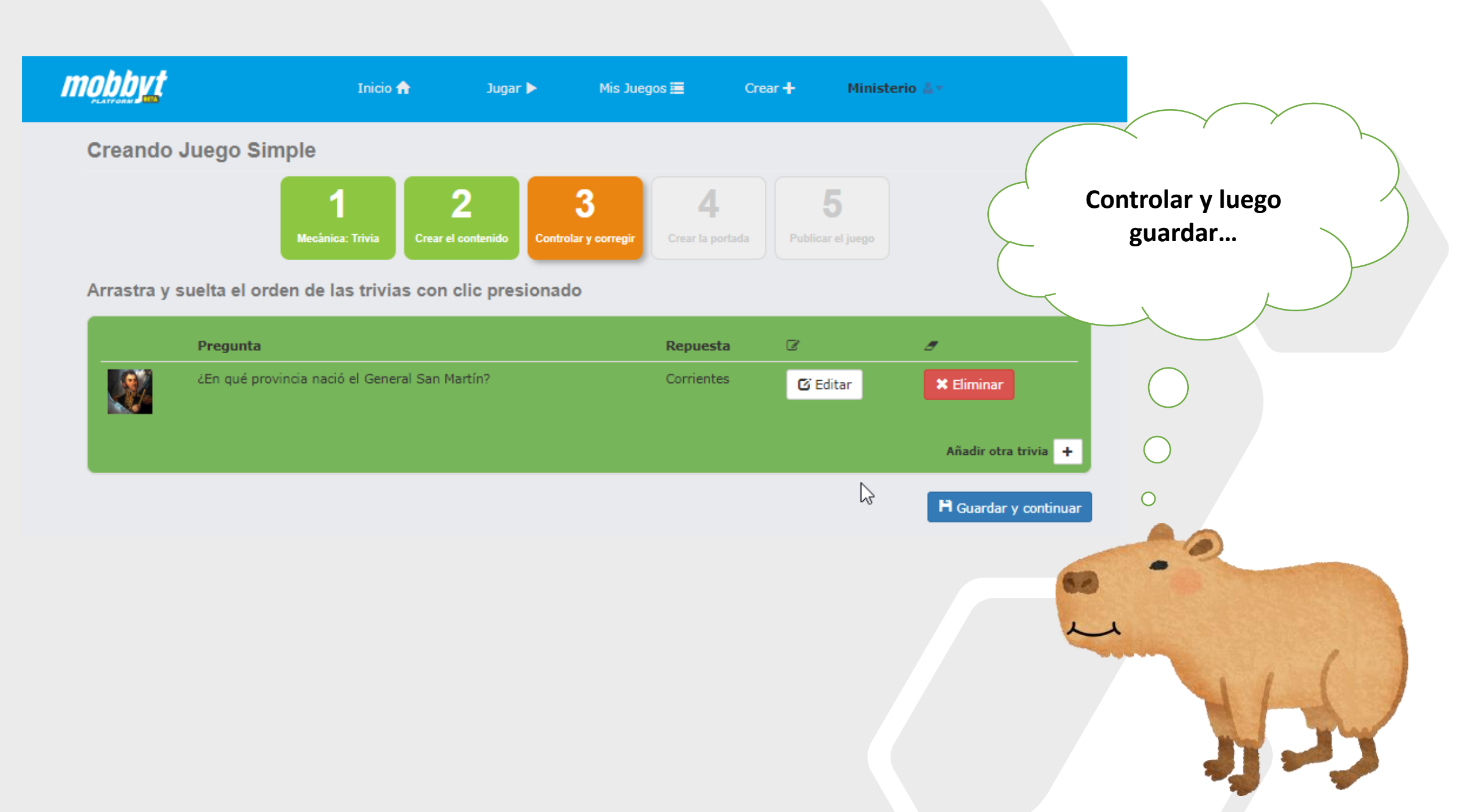

Creando juego simple

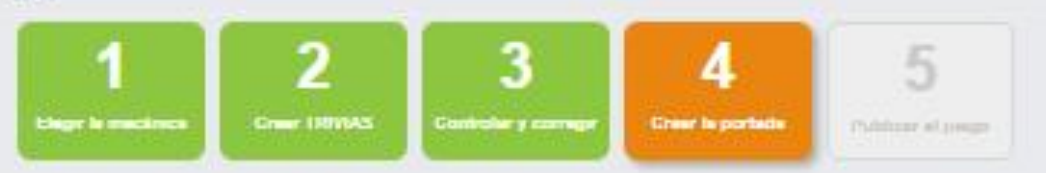

Crea una portada para tu juego

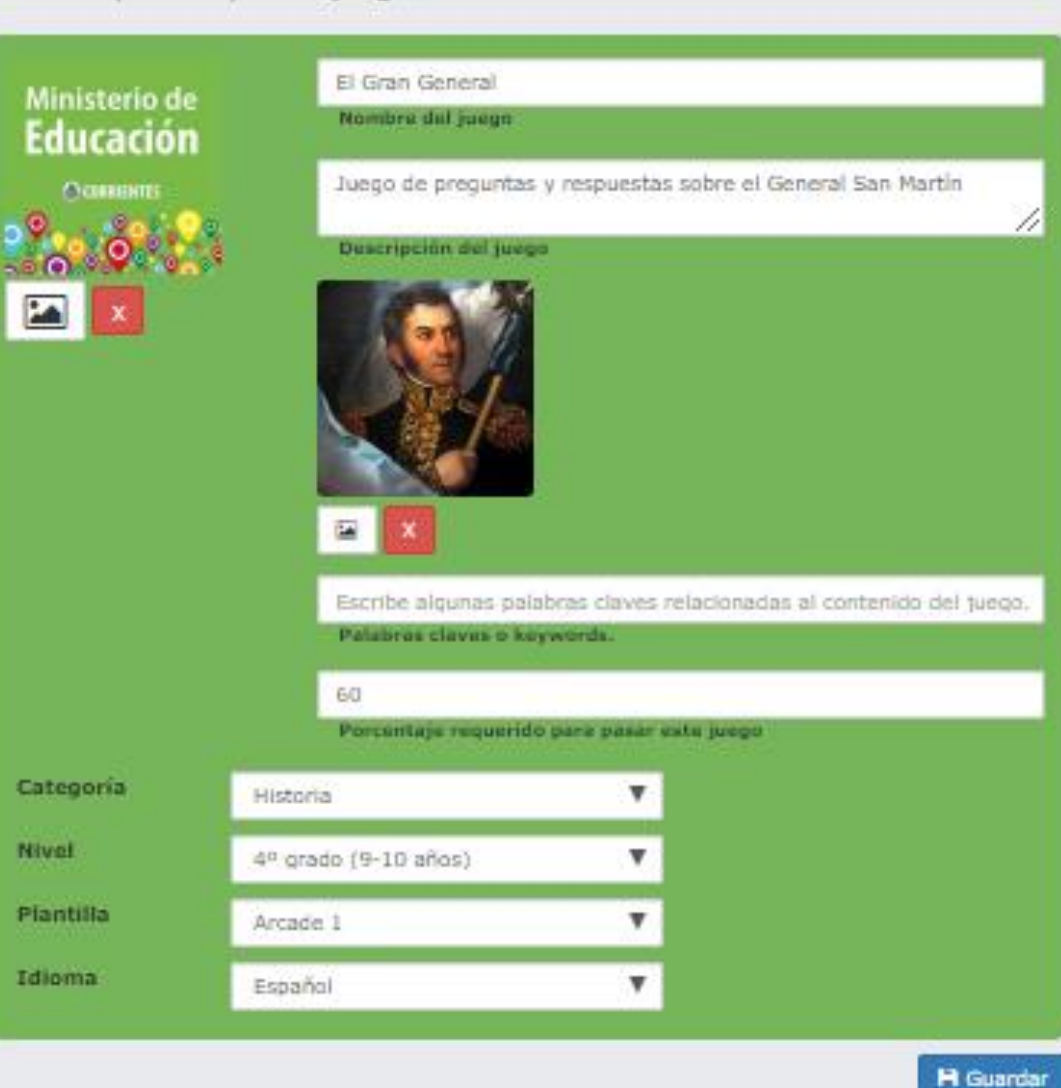

Acá podrá cargar los datos que identificará el juego y luego debe presionar "GUARDAR"

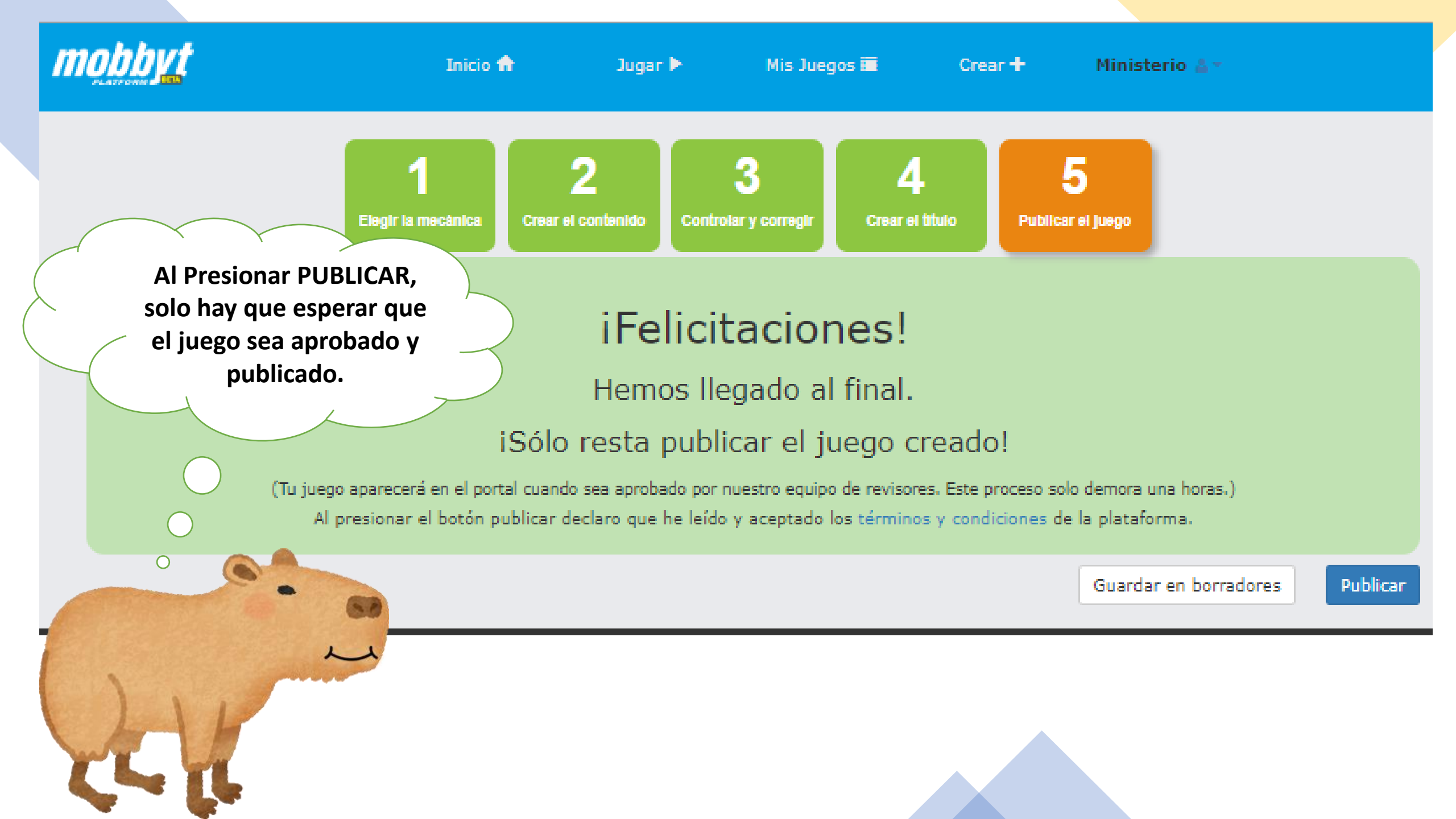

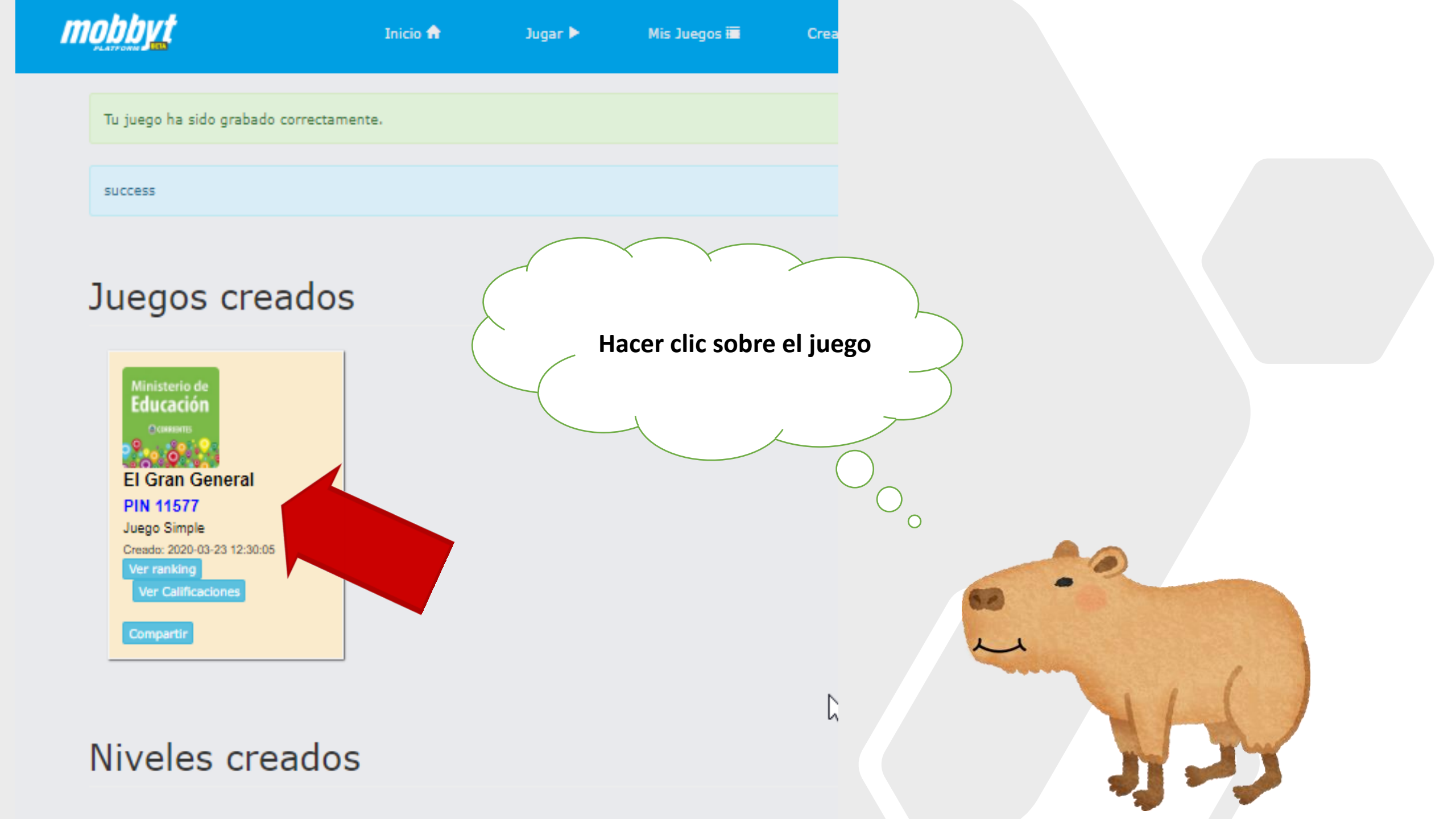

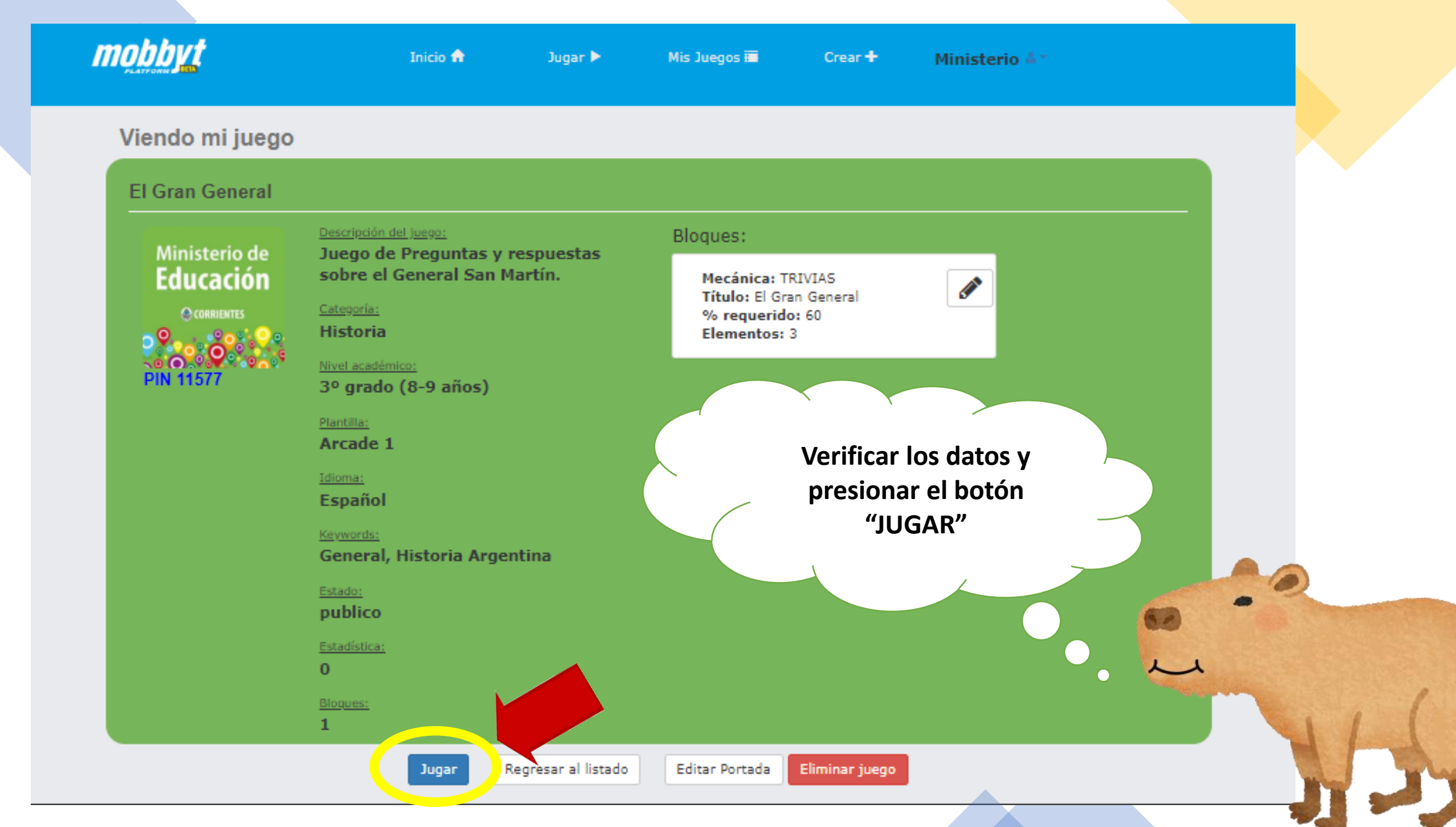

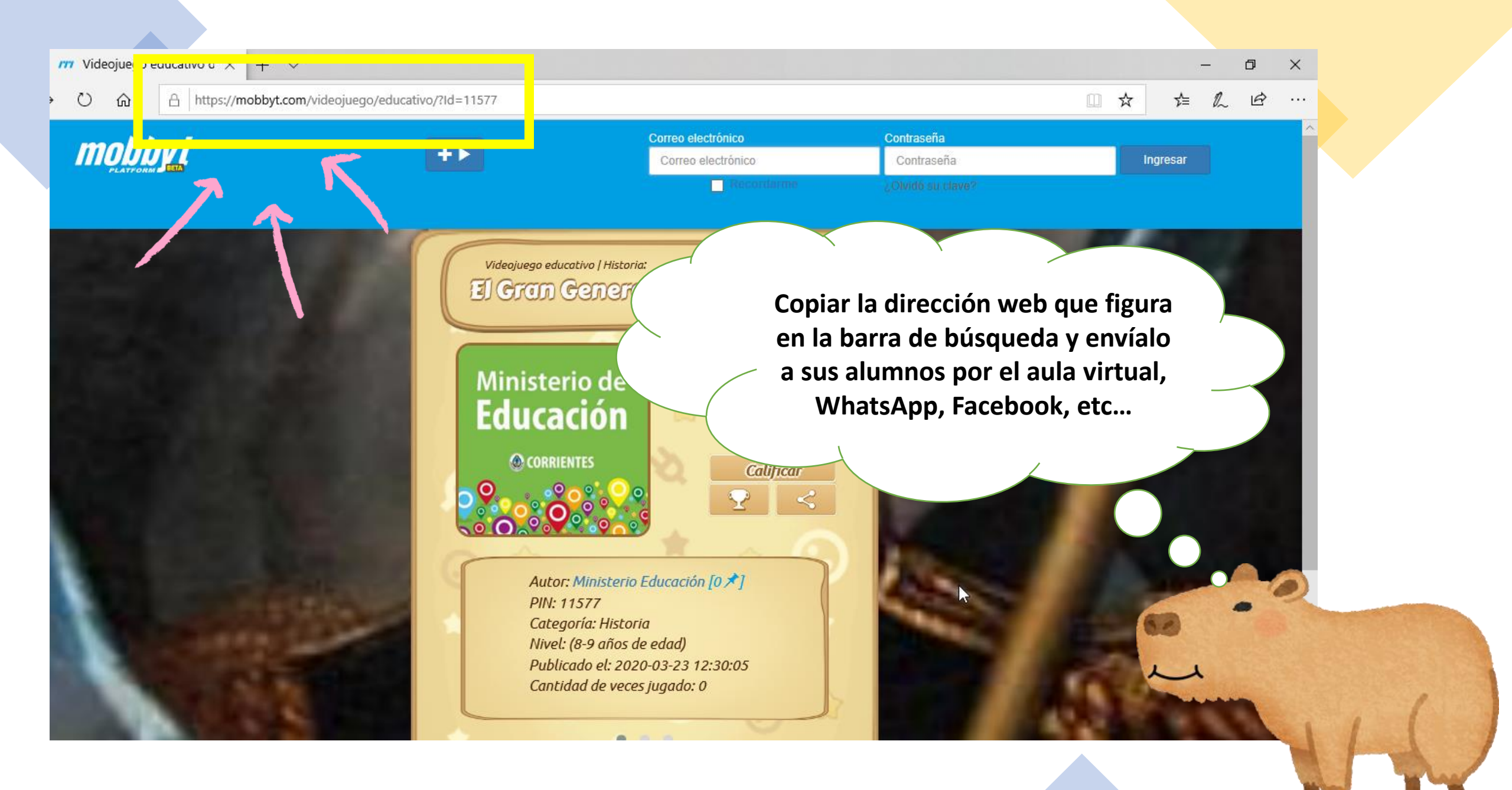

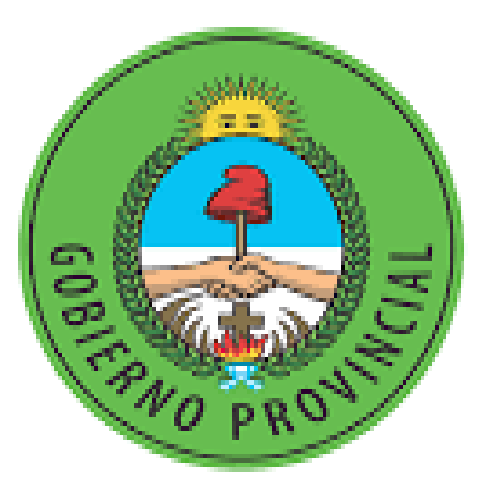

## CORRIENTES somos todos!

# Ministerio de Educación

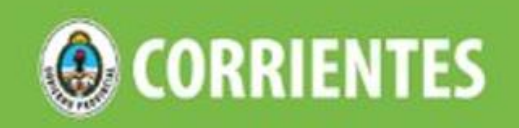